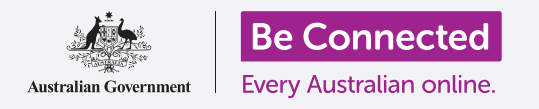

## Άμεση πρόσβαση σε ρυθμίσεις κινητού Android

Μάθετε πώς να αποκτήσετε πρόσβαση στις συνηθισμένες ρυθμίσεις γρήγορα και εύκολα.

Με τις Άμεσες ρυθμίσεις του κινητού Android μπορείτε να αποκτήσετε άμεση πρόσβαση σε χρήσιμες ρυθμίσεις. Μπορείτε να τις χρησιμοποιήσετε για να ρυθμίσετε την ένταση ήχου και φωτεινότητα της οθόνης του κινητού σας, και για πρόσβαση στις δυνατότητες Wi-Fi, κινητών δεδομένων, κάμερας και φακού.

### Τι θα χρειαστείτε

Πριν ξεκινήσετε, βεβαιωθείτε ότι το τηλέφωνό σας είναι πλήρως φορτισμένο και εμφανίζεται η **Αρχική** οθόνη. Το λογισμικό του λειτουργικού συστήματος θα πρέπει επίσης να είναι πλήρως ενημερωμένο.

Να θυμάστε, υπάρχουν πολλές διαφορετικές μάρκες τηλεφώνων Android, και όλες λειτουργών κάπως διαφορετικά. Παρότι ορισμένες από τις οθόνες του τηλεφώνου σας μπορεί να φαίνονται κάπως διαφορετικές απ' αυτές που βλέπετε σε αυτόν τον οδηγό χρήσης, θα μπορείτε να ακολουθήσετε τις οδηγίες.

## Πρώτα βήματα

Η δυνατότητα Άμεσων ρυθμίσεων συγκεντρώνει πολλές από τις συνηθισμένες δυνατότητες του κινητού σας σε ένα μέρος, έτσι δεν χρειάζεται να τις αναζητάτε σε λίστες και μενού.

Μπορείτε να ανοίξετε τις Άμεσες ρυθμίσεις οποιαδήποτε στιγμή, είτε βρίσκεστε σε κάποια εφαρμογή, τηλεφωνική κλήση ή ιστότοπο.

- Ακουμπήστε το δαχτυλό σας στην κορυφαία στεφάνη, που είναι το μάυρο ή λευκό περιθώριο που περιβάλλει την οθόνη.
- Σαρώστε από πάνω προς τα κάτω στην οθόνη για να ανοίξετε τον πίνακα με τις Άμεσες ρυθμίσεις. Θα δείτε εικονίδια για κάποιες από τις βασικές ρυθμίσεις, αλλά για να δείτε όλες τις ρυθμίσεις πρέπει να ανοίξετε τον πίνακα με όλες τις Άμεσες ρυθμίσεις. Για να το κάνετε αυτό, ξανασαρώστε προς τα κάτω στον πίνακα Άμεσες ρυθμίσεις.
- Όταν έχετε τελειώσει να χρησιμοποιείτε τον πίνακα Άμεσες ρυθμίσεις, μπορείτε να πατήσετε ή να σαρώσετε οπουδήποτε στην οθόνη εκτός του πίνακα για να τον κλείσετε.

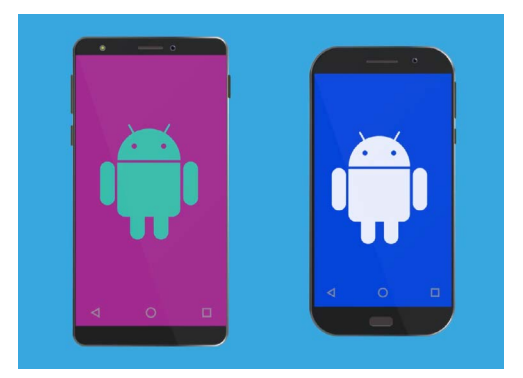

Τα βήματα σε αυτόν τον οδηγό χρήσης μπορεί να φανούν διαφορετικά στο τηλέφωνό σας, αλλά θα πρέπει να είναι αρκετά παρόμοια για να μπορείτε να τα ακολουθήσετε

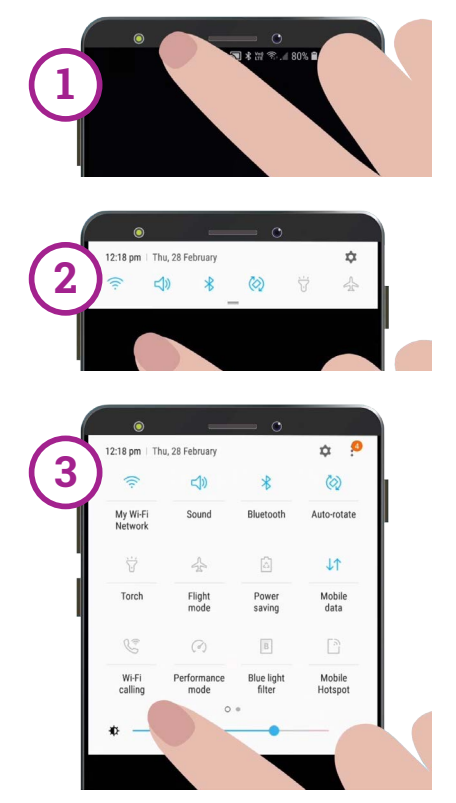

Σαρώστε προς τα κάτω μία φορά από την κορυφαία στεφάνη για να ανοίξετε τον πίνακα Άμεσων ρυθμίσεων και, στη συνέχεια, σαρώστε προς τα κάτω για να ανοίξετε τον πλήρη πίνακα άμεσων ρυθμίσεων

# Άμεση πρόσβαση σε ρυθμίσεις κινητού Android

#### Ρύθμιση της φωτεινότητας της οθόνης

Ένα από τα πρώτα χειριστήρια που θα δείτε στον πίνακα **Άμεσων ρυθμίσεων** είναι το ρυθμιστικό. Αυτό ρυθμίζει τη φωτεινότητα της οθόνης.

- Με το δάχτυλό σας στον πίνακα μετακινήστε το ρυθμιστικό προς τα δεξιά για να αυξήσετε τη φωτεινότητα της οθόνης. Αυτό είναι χρήσιμο εάν θέλετε να χρησιμοποιήσετε το τηλέφωνό σας έξω στον ήλιο.
- Μετακινήστε το δάχτυλό σας προς τα αριστερά για να μειώσετε τη φωτεινότητα της οθόνης. Αυτό είναι κάτι που ίσως χρειαστεί να το κάνετε σε σκοτεινό περιβάλλον ή το βράδυ.
- Αφαιρέστε το δάχτυλό σας από το ρυθμιστικό για να προσδιορίσετε τη φωτεινότητα στο επίπεδο που έχετε επιλέξει.

### Προσαρμογή ρυθμίσεων

Μπορείτε να ελέγχετε διάφορες ρυθμίσεις στο τηλέφωνό σας πατώντας τα εικονίδια στο μενού **Άμεσες ρυθμίσεις**. Με το πάτημα του εικονιδίου η σχετική δυνατότητα ενεργοποιείται και απενεργοποιείται. Όταν το εικονίδιο είναι γκρι, η αντίστοιχη δυνατότητα είναι απενεργοποιημένη. Όταν το εικονίδιο έχει συμπαγές χρώμα, η δυνατότητα είναι ενεργοποιημένη. Θα δούμε τώρα μερικές από τις πιο χρήσιμες ρυθμίσεις που είναι κοινές σε όλα τα κινητά Android.

## Άμεσες ρυθμίσεις ήχου

Μπορείτε να ρυθμίσετε την ένταση ήχου εισερχόμενων κλήσεων του τηλεφώνου σας χρησιμοποιώντας τα κουμπιά έντασης ήχου στο πλάι του τηλεφώνου. Όμως αν θέλετε να σιγάσετε όλους τους ήχους του κινητού σας - φερ' ειπείν όταν βρίσκεστε στο σινεμά - αυτό γίνεται στο **Λειτουργία ήχου** στις άμεσες ρύθμισεις.

- Πατήστε το εικονίδιο Λειτουργία ήχου δύο φορές για να σιγάσετε το τηλέφωνό σας. Δεν θα κάνει καθόλου ήχο. Έχετε υπόψη σας ότι μπορεί να μην προλάβετε κλήσεις όταν το τηλέφωνο είναι σε σίγαση.
- Όταν το τηλέφωνο βρίσκεται σε σίγαση, πατήστε το εικονίδιο Λειτουργία ήχου μία φορά για να επανεργοποιήσετε τον ήχο. Το τηλέφωνό σας θα κουδουνίζει κανονικά κατά τη λήψη κλήσης.

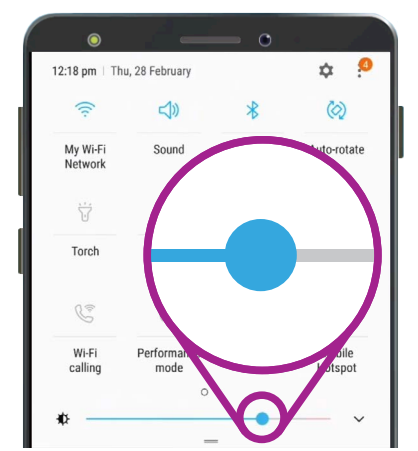

Αυτό το ρυθμιστικό ελέγχει τη φωτεινότητα της οθόνης σας

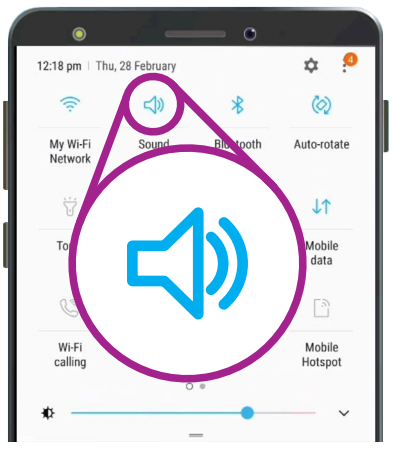

Αυτό το εικονίδιο ελέγχει τη Λειτουργία ήχου του τηλεφώνου σας

## Άμεση πρόσβαση σε ρυθμίσεις κινητού Android

#### Ρυθμίσεις άμεσων συνδέσεων

Με το εικονίδιο **Wi-Fi** το τηλέφωνο συνδέεται στο διαδίκτυο μέσω του οικιακού Wi-Fi ή ενός δωρεάν δημόσιου δικτύου Wi-Fi. Όταν συνδέεστε σε δίκτυο Wi-Fi, το όνομα αυτού του δικτύου θα εμφανιστεί από κάτω από το εικονίδιο.

Όταν βρίσκεστε εκτός εμβέλειας του οικιακού Wi-Fi, η ενεργοποίηση του δικτύου **δεδομένων κινητής τηλεφωνίας** από το εικονίδιο συνδέει το κινητό σας στο διαδίκτυο μέσω του δικτύου κινητής τηλεφωνίας.

Με ενεργοποιημένα και το **Wi-Fi** και το **δίκτυο δεδομένων** κινητής τηλεφωνίας είστε συνδεδεμένοι στο σπίτι και όταν κυκλοφορείτε έξω.

Το εικονίδιο **Λειτουργία πτήσης** σβήνει την πρόσβαση δικτύου Wi-Fi και κινητής τηλεφωνίας, οπότε το τηλέφωνό σας δεν μπορεί να πραγματοποιεί ή να δέχεται κλήσεις ή να έχει πρόσβαση στο διαδίκτυο. Ενδέχεται να σας ζητηθεί να χρησιμοποιήσετε το **Λειτουργία πτήσης** όταν βρίσκεστε σε αεροπλάνο.

Είναι επίσης χρήσιμο όταν δεν θέλετε να είστε συνδεδεμένοι στο διαδίκτυο, όπως όταν θέλετε απλώς να χρησιμοποιήσετε το τηλέφωνό σας ως κάμερα.

Συνήθως, εάν έχετε ρυθμίσει το κινητό σας για την πραγματοποίηση κλήσεων ανοιχτής συνομιλίας μέσω των ηχείων του αυτοκινήτου σας, το εικονίδιο **Bluetooth** δείχνει αν η δυνατότητα είναι ενεργοποιημένη ή απενεργοποιημένη.

## Άμεση ρύθμιση φακού

Ο φακός είναι μια πολύ χρήσιμη δυνατότητα του τηλεφώνου σας. Πατήστε το εικονίδιο και ένα λαμπρό φως λάμπει από το πίσω μέρος του τηλεφώνου σας.

Να θυμάστε να πατήσετε ξανά το εικονίδιο για να απενεργοποιήσετε τον φακό επειδή αδειάζει γρήγορα η μπαταρία.

### Συντόμευση κάμερας

Η κάμερα του τηλεφώνου σας είναι πολύ χρήσιμη, οπότε εδώ υπάρχει μια εύχρηστη συντόμευση.

Πατήστε γρήγορα το κουμπί ενεργοποίησης στο πλάι του κινητού σας δύο φορές για να ανοίξετε την εφαρμογή της κάμερας, έτοιμη για χρήση. Μπορείτε να χρησιμοποιήσετε αυτήν τη συντόμευση ανά πάσα στιγμή, ακόμα και αν το τηλέφωνο είναι κλειδωμένο.

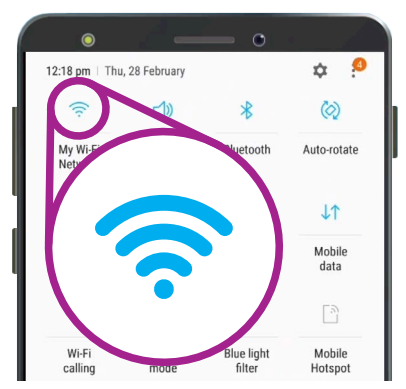

Αυτό το εικονίδιο ενεργοποιεί και απενεργοποιεί το Wi-Fi. Το τρέχον δίκτυο Wi-Fi εμφανίζεται από κάτω από το εικονίδιο

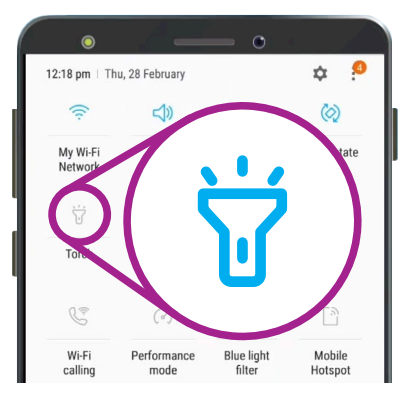

Το εικονίδιο του φακού λειτουργεί σαν διακόπτης για τη λειτουργία του φακού του τηλεφώνου σας